確認申請プログラム Ver1.1.83 リリースのお知らせ(2021/1/5) (特別提供)

平素より財団の運営にご理解を賜り、厚くお礼申し上げます。 このたび確認申請プログラムの 令和3年1月施行様式改正対応版をリリースいたしましたので お知らせいたします。

【改修概要】

※第一面押印欄の「印」の削除及び項づれに対応いたしました。

<<確認申請プログラムのバージョンアップ方法>> 確認申請プログラム起動時に、画面の案内に従って操作を進めることにより、インストールでき ます。

操作途中、認証 ID、パスワードの入力画面が表示された場合は、 パスワードが変更されていますので、(一財) 岩手県建築住宅センターまでご連絡ください。

バージョンアップの手順

① 申プロを起動すると、以下の画面が出ますので、 はい をクリックします。

 $\times$ 

確認申請プログラムVer1.1.83リリースのお知らせ

| i | 確認申請プログラム令和3年1月施行様式改正対応版をリリースいたしました。                                                                                             |
|---|----------------------------------------------------------------------------------------------------|
|   | 【改修概要】<br>第一面押印欄の「印」の削除と項づれに対応いたしました。                                                                                            |
|   | 認証ID、パスワードの入力画面が表示された場合は<br>パスワードが変更されています。ICBAのホームページの「MYページ」<br>またはリリースのお知らせ(メール)の<br>確認申請プログラムダウンロード用認証ID、パスワードを<br>入力してください。 |
|   | ※現在の最新のパージョンは1.1.83です。                                                                                                    |
|   | 最新バージョンをダウンロードする場合は、「はい」ボタンをクリックしてください。                                                                                          |

ダウンロードしないで起動を継続する場合は、「いいえ」ボタンをクリックしてく ださい。

終了する場合は、「キャンセル」をクリックしてください。

| itum     | $L(1)\overline{Z}(N)$ | キャンヤル |
|----------|-----------------------|-------|
| 12-01(1) | 0.01V(1A)             | 41/2  |

② 次へ をクリックします。

| 🔐 確認申請プログラム                             |                               |                          |                 |
|-----------------------------------------|-------------------------------|--------------------------|-----------------|
| 確認申請ブログラム・                              | セットアッブ ウィザ・                   | ードへようこそ                  | 5               |
| インストーラーは 確認申請プロ                         | 1グラム をインストールする                | ために必要な手順を示               | €します。           |
| この製品は、著作権に関する決または一部を無断で複製したり<br>注意ください。 | 減まおよび国際条約により作<br>、無断で複製物を頒布する | 譲されています。この<br>と、著作権の侵害とな | 製品の全部<br>りますのでご |
|                                         | キャンセル                         | 〈戻る(B)                   | 次へ(N)>          |

| ③ 次へ をクリックします。                                                     |                         |
|--------------------------------------------------------------------|-------------------------|
| ※保存先を変更する場合は、参照                                                    | で選択します。                 |
| 💕 確認申請プログラム                                                        | - 0 X                   |
| インストール フォルダーの選択                                                    | 5                       |
| インストーラーは次のフォルダーへ 確認申請ブログラム をイン                                     | パトールします。                |
| このフォルダーにインストールするは11次へ1をクリックしてくた<br>トールするはは、アドレスを入力するか[参照]をクリックしてくた | ざさい。別のフォルダーにインス<br>ざさい。 |
| フォルダー(E):<br>CMProgram Files (>86)W磁辺中誌ゴログラムメ                      | (f)                     |
|                                                                    | 愛照(Ю                    |
|                                                                    | ディスク領域(D)…              |
| 確認申請プログラム を現在のユーザー用か、またはすべてのユー                                     | ザー用にインストールします           |
| ●すべてのユーザー(E)                                                       |                         |
| ○このユーザーのみ(M)                                                       |                         |
| キャンセル                                                              | < 戻る(B) 次へ(N) >         |

④ 次へ をクリックし、インストールを開始します。

| 唯能中時ノロクラム           |                 |         |     | ×     |
|---------------------|-----------------|---------|-----|-------|
| インストールの確認           |                 |         |     |       |
| 確認申請プログラム をインストールす  | 「る準備ができました      | ó       |     |       |
| [次へ]をクリックしてインストールを開 | <b>独してください。</b> |         |     |       |
|                     |                 |         |     |       |
|                     |                 |         |     |       |
|                     |                 |         |     |       |
|                     |                 |         |     |       |
|                     |                 |         |     |       |
|                     |                 |         |     |       |
|                     |                 |         |     |       |
|                     | <b>キャ</b> ンポ2世。 | < 更み(B) | :40 | (N) > |
|                     | 11200           | 1753107 | 7.4 | 110/2 |

⑤ インストールが完了しました。 閉じる をクリックします。

| 🔐 確認申請プログラム                     |                 | $\sim$              |         | $\times$ |          |
|---------------------------------|-----------------|---------------------|---------|----------|----------|
| インストールが完了しました                   | -<br>- •        |                     | l       |          |          |
| 確認申請ブログラムは正しくインスト               | ールされました。        |                     |         |          |          |
| 林子するこよ、[第0の]をクリックして             | (/281)          |                     |         |          | 10<br>10 |
|                                 |                 |                     |         |          | 4        |
|                                 |                 |                     |         |          |          |
| Windows Undata 70 NET Framework | レ の音声な育新があるかどうか |                     | (だすい)   |          |          |
| windows opdate (C.MCT Framewor  | くり重要な更新がののかとうが  | 1.5 <b>1</b> 69.0 C | VLCV 10 |          | -        |
|                                 | キャンセル 《戻        | 5(B)                | 閉じる(    | (C)      |          |
| ⑥ 申プロを起動してご利                    | 用ください。          |                     |         |          |          |
| なお、最新バージョン                      | の確認は、左上に表示      | 示されま                | す。      |          |          |
| ※最新バージョン                        | Ver. 1. 1. 83   | である                 | ること     | を、       | ご確認ください。 |
| 確認申請ブログラム Ver.1.1.80            |                 |                     |         |          |          |

| 🏭 確認申請プログラム Ver. | 1.1.80 | - 0                | ×     |
|------------------|--------|--------------------|-------|
| Jury 既存物件編集      |        | 令和2年9月17日8時40分 🥪 🔨 | レゴ(H) |
| メインメニュー          | 検索条件   |                    |       |
| 🎦 新規物件入力(N)      | 物件名    | 抽出(A) クリア          | '(C)  |
| 🚮 既存物件編集(E)      | 物件一覧   | サブメニュー             |       |
| 🧾 共通データ(K)       | 1m(4-2 |                    | 保たハト  |

## 更新作業、ありがとうございました。

## 一般財団法人 岩手県建築住宅センター

ご不明点は、019-623-4420 へご連絡ください。